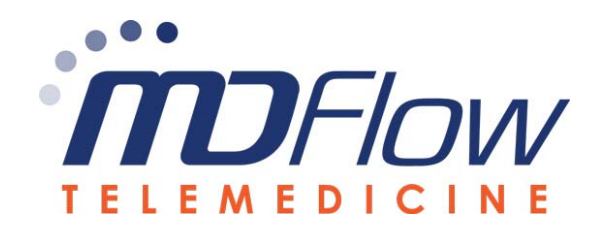

# **USER MANUAL – FOR STAFF & DOCTOR**

#### **LOGIN SCREEN**

URL via Google Chrome: https://telemedicine.mdflow.com/telehealth/

Please contact your administrator for your User ID and Password information.

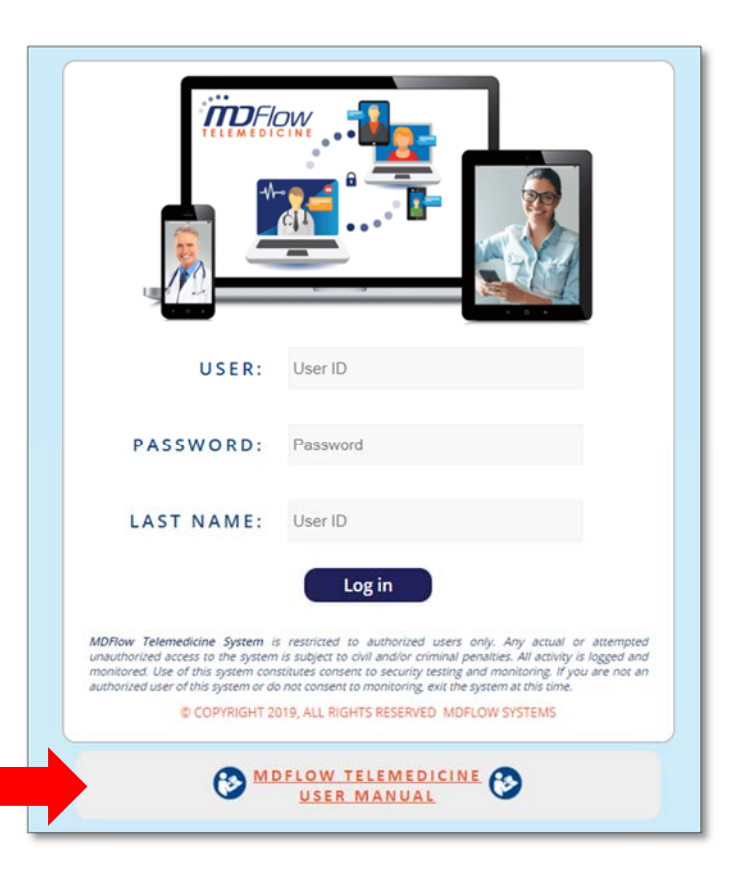

Click the Icon to view User Manual

#### **MAIN SCREEN**

After logging in, this is the screen you will see.

As a Staff member, you will see the list of today's scheduled appointments for all providers.

As a Provider, you will only see the patients who are scheduled for you today.

When you click your name at the top, you will be able to see your User Profile, an option to Change Password and a Login Log.

\*The first time you log in, you will be required to change your password.

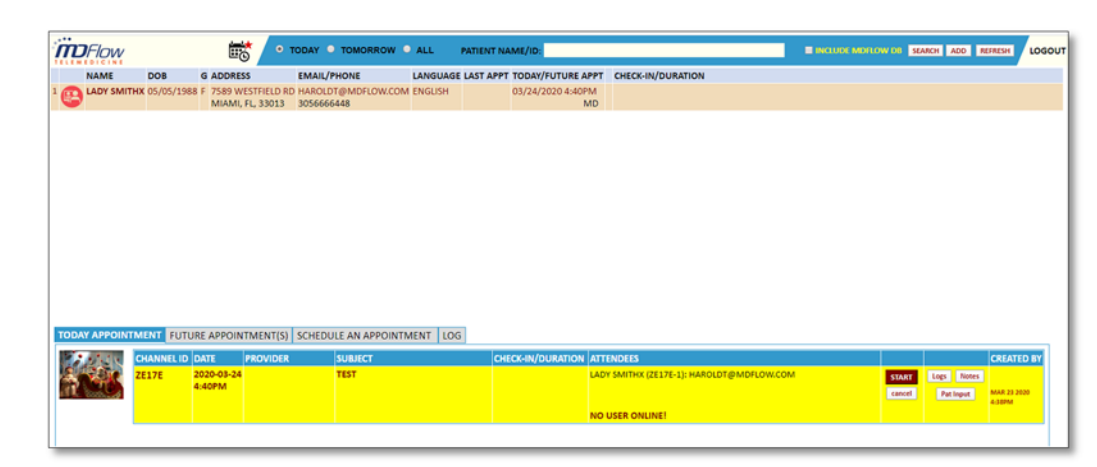

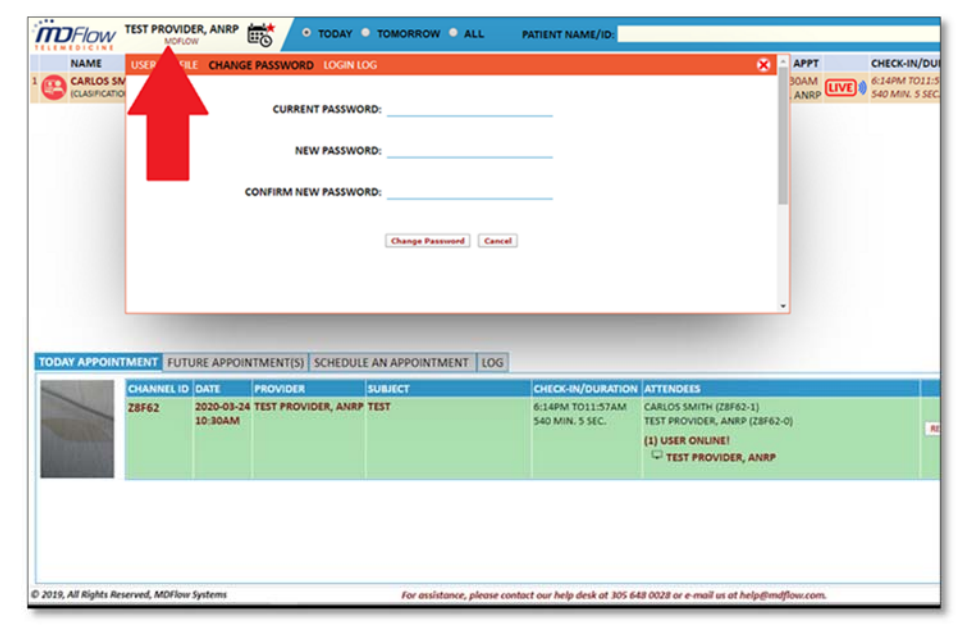

#### ADDING A PATIENT TO THE TELEMEDICINE DATABASE AND PATIENT SEARCHING

(For the clients using MDFlow EHR and Care Management systems)

Select "ALL", search by (Last Name, First Name, i.e. Smith, John) check the ✓ next to "Include MDFlow DB" and the system will automatically show a list of patients matching the searching criteria, (you may also select "Search"). By clicking "Add" next to patient info, the patient you selected will be added the telemedicine patient database and a pop up will appear to confirm that you've added the patient.

- Without selecting the  $\checkmark$  next to "Include MDFlow DB", you are only searching the patient within the telemedicine patient database

| DFlow        | <b>1</b>                 | • TODAY        | O TOMORROW O ALL PATH                                    | ENT NAME/ID: smithx                         | Z INCLUD                                 | MDFLOW DB SEARCH ADD    |
|--------------|--------------------------|----------------|----------------------------------------------------------|---------------------------------------------|------------------------------------------|-------------------------|
| NAME         | MDFlow Telemedicine - Go | ogle Chrome    |                                                          |                                             |                                          | - 🗆 X                   |
|              | telemedicine.mdflow.     | com/telehealth | /import_mdflow_member.aspx?nar                           | ne=smithx                                   |                                          |                         |
|              | PATIENT NAME             | DOB            | G ADDRESS                                                | EMAIL/PHONE                                 | PATIENT PROVIDER INSURANCE               |                         |
|              | 1 DUMMY SMITHX           | 12/05/2010     | F 123 MAIN STREET SUITE 30111<br>MIAMI, FL, 33156        | SSAAA@MDFLOW.COM<br>3055551212              | CHARLES YANES MD BENESIGHT               | EXPORTED<br>@03/18/2020 |
| VAL SMITHX   | 2 CHRISTOPHER SMITHX     | 01/01/2017     | F 123 MAIN ST<br>MIAMI, FL, 33134                        | CHRISTOPHER@IMAGERESEARCH.COM<br>3052212211 | CHARLES YANES MD PREFERRED CARE PARTNERS | ADD                     |
| DUMMY3 SMITH | 3 DUMMY3 SMITHX          | 02/27/1985     | F 1050 NW 14 STREET<br>MIAMI, FL, 33144                  | 3056333654                                  | CHARLES YANES MD MEDICA                  | EXPORTED<br>@03/20/2020 |
|              |                          | 01/01/1965     | M 11105 SW 200TH ST APT 219<br>MIAMI, FL, 33157          | 3056480028                                  | CHARLES YANES MD                         | EXPORTED<br>@03/20/2020 |
| <b>6</b>     | 5 DUMMY PED SMITHX       | 01/02/1963     | F 123 MAIN STREET<br>MIAMI, FL, 33143                    | 3053975704                                  | CHARLES YANES MD SELF PAY                | ADD                     |
|              | 6 DUMMY4 SMITHX          | 01/01/1985     | M 123 PONCE DE LEON<br>MIAMI, FL, 33134                  | 3055551212                                  | CHARLES YANES MD                         | ADD                     |
|              | 7 LADY SMITHX            | 05/05/1988     | F 7589 WESTFIELD RD<br>MIAMI, FL, 33013                  | 3056666448                                  | CHARLES YANES MD                         | EXPORTED<br>@03/18/2020 |
|              | 8 MARIA SMITHX           | 11/04/1967     | F 1533 SUNSET DRIVE SUITE 200<br>CORAL GABLES, FL, 33143 | 3056689678                                  | CHARLES YANES MD CIGNA HEALTHCARE        | ADD                     |

telemedicine.mdflow.com says The patient data has been successfully recorded. ОК

### ADDING A PATIENT TO THE TELEMEDICINE DATABASE AND PATIENT SEARCHING

(For non MDFlow EMR and Care Management system users/Clients)

Clicking the "ADD" button, a pop up screen will appear to add the Patients information. All Information in **RED** is required to complete the patient profile. Once you have entered all the required information, clicking "ADD" in the pop up to save the information you just entered. You will receive a pop up to confirm that the information was saved.

Searching a patient: Select "ALL", search by (Last Name, First Name, i.e. Smith, John) and DON'T CHECK the 🗸 next to "Include MDFlow DB"

| TEST PRO                                | VIDER, ANRP                       | • TODAY • TOMORE                              | ROW O ALL PATIENT                  | NAME/ID:                      |                                             |                                       | ]                       | SEA            | RCH ADD REFRESH                 | LOGOUT    |
|-----------------------------------------|-----------------------------------|-----------------------------------------------|------------------------------------|-------------------------------|---------------------------------------------|---------------------------------------|-------------------------|----------------|---------------------------------|-----------|
| NAME DOB                                | G ADDRESS                         | EN                                            | AIL/PHONE LANG                     | JAGE LAST APPT                | TODAY/FUT                                   | TURE APPT CHECK-                      | IN/DURATION             |                |                                 |           |
| 1 CARLOS SMITH 01/02<br>(CLASIFICATION) | /1956 F 717 PONCE D<br>CORAL GABL | E LEON BLVD, SUITE 301 HA<br>ES, FL, 33134 21 | ROLDT@MDFLOW.COM ENGLI<br>11111111 | SH 3/12/2020 1<br>TEST PROVID | 0:23:09 AM 03/24/2020<br>ER, ANRP TEST PROV | 0 10:30AM 6:14PM<br>IDER, ANRP 584 MI | TO 1:15PM<br>V. 34 SEC. |                |                                 |           |
|                                         | MDFlow System                     | m - Google Chrome                             |                                    |                               |                                             |                                       | - 0                     | ×              |                                 |           |
|                                         | 🛱 telemedicir                     | ne.mdflow.com/telehealth/me                   | mberedit.aspx                      |                               |                                             |                                       |                         |                |                                 |           |
|                                         | MEMBER I                          | NFORMATION                                    |                                    |                               |                                             |                                       | AD                      | D              |                                 |           |
|                                         | LAST NAM                          | IE (1):                                       | LAST NAME (2):                     |                               | MID INITIAL:                                | FIRST NAME:                           |                         |                |                                 |           |
|                                         |                                   | SEX: -Select- •                               | LANGUAGE:                          | Select- •                     |                                             | DOB:                                  |                         |                |                                 |           |
|                                         | RESIDENTIA                        | LADDRESS:                                     |                                    |                               |                                             |                                       | Copy to Mailing Address |                |                                 |           |
|                                         | RESIDE                            |                                               | RESIDE                             | STATE: -select-               | •                                           | RESIDENTIAL ZIP:                      |                         |                |                                 |           |
|                                         | MAILIN                            | G ADDRESS:                                    |                                    |                               |                                             |                                       |                         |                |                                 |           |
|                                         | M                                 | AILING CITY:                                  | MAILING                            | STATE: -select-               |                                             | MAILING ZIP:                          |                         |                |                                 |           |
|                                         |                                   | PHONE:                                        |                                    | MAIL:                         |                                             |                                       |                         | _              |                                 |           |
|                                         | MEDICAL CO                        | ONDITION:                                     |                                    |                               |                                             |                                       |                         |                |                                 |           |
| TODAY APPOINTMENT                       | UTURE                             |                                               |                                    |                               |                                             |                                       |                         |                |                                 |           |
| CHANNE                                  | ID DA                             |                                               |                                    |                               |                                             |                                       |                         |                | CREA                            | TED BY    |
| Z8F62                                   | 20                                |                                               | 12                                 |                               |                                             |                                       |                         | (in the second | Logs Notes TEST                 | 100       |
| and the second second                   | 10:30AM                           |                                               | 58                                 | 34 MIN. 34 SEC.               | TEST PROVIDER, ANRE                         | P (Z8F62-0)                           |                         | RESET          | PHQ 9 ANRP<br>Pat Input 10:23AI | 2020<br>A |
|                                         |                                   |                                               | 1                                  |                               | 191                                         |                                       |                         |                |                                 |           |

\*If you currently do not use MDFlow systems and are interested in using our software, please contact us and we will be more than happy to give you a personal demo of our systems.

## **CREATING A TELEMEDICINE CONSULTATION APPOINTMENT**

- 1) Click the red circle icon next to the patient's name a menu will appear at the bottom of the screen
- 2) In the menu, select "Schedule an Appointment"
- 3) Select the date, the time and the provider they will be seeing
- 4) Enter a Subject or Appointment type
- 5) Confirm the attendees email address (if they would like to receive it via email)
- 6) Select "Create Telemedicine Session"

\* When the appointment has been made, an email will be sent to the Patient and the Provider. The appointment will be on their Outlook and Google calanda to alert them of the appointment and the email will include *a Unique Channel ID* for the telemedicine consultation session.

| LADY SMITHX                                                                                                    | DOB G                                                                                | ADDRESS                                                                                                    | EMAIL/PHONE                                                                    | LANGUAG | E LAST APPT                                | TODAY/FUTURE APPT                                          | MEDICAL CONDITIONS |
|----------------------------------------------------------------------------------------------------|--------------------------------------------------------------------------------------|----------------------------------------------------------------------------------------------------|--------------------------------------------------------------------------------|---------|--------------------------------------------|------------------------------------------------------------|--------------------|
|                                                                                                    | 05/05/1988 F                                                                         | 7589 WESTFIELD RD<br>MIAMI, FL, 33013                                                                                      | HAROLDT@MDFLOW.COM<br>30566666448                                              | ENGLISH |                                            | 03/24/2020 4:40PM<br>CHARLES YANES, MD                     |                    |
| DUMMY SMITHX                                                                                                    | 12/05/2010 F                                                                         | 123 MAIN STREET SUITE 30111<br>MIAMI, FL, 33156                                                                            | SSAAA@MDFLOW.COM<br>3055551212                                                 | ENGLISH | 3/20/2020 2:11:10 PM<br>CHARLES YANES, MD  |                                                            |                    |
| EVE SMITHX                                                                                                    | 02/07/2012 F                                                                         | 1234543 MAIN ST<br>MIAMI, FL, 33125                                                                                        | 1234@GMAIL.COM<br>3053051234                                                   | ENGLISH | 3/23/2020 11:09:32 AM<br>CHARLES YANES, MD |                                                            |                    |
| VAL SMITHX                                                                                                    | 02/09/2011 M                                                                         | 1234 MAIN ST<br>MIAMI, FL, 33126                                                                                           | 12345@GMAIL.COM<br>3052643365                                                  | SPANISH |                                            |                                                            |                    |
| DUMMY3 SMITHX                                                                                                    | 02/27/1985 F                                                                         | 1050 NW 14 STREET<br>MIAMI, FL, 33144                                                                                      | 3056333654                                                                     | SPANISH |                                            |                                                            |                    |
| DUMMY SMITHX                                                                                                    | 01/01/1965 M                                                                         | 11105 SW 200TH ST APT 219<br>MIAMI, FL, 33157                                                                              | 3056480028                                                                     | ENGLISH |                                            |                                                            |                    |
| CHRISTOPHER SMITH                                                                                                    | <b>C 01/01/2017</b> F                                                                | 123 MAIN ST<br>MIAMI, FL, 33134                                                                                            | CHRISTOPHER@IMAGERESEARCH.COM<br>3052212211                                    | ENGLISH |                                            |                                                            |                    |
| 0                                                                                                    |                                                                                      |                                                                                                    |                                                                                |         |                                            |                                                            |                    |
| AY APPOINTMENT   FL<br>SESSION INTERNAL ID:                                                                                                    | ITURE APPOINT                                                                        | MENT(S) SCHEDULE AN APP                                                                                                    | PROVIDER: <select provider=""></select>                                        |         |                                            |                                                            |                    |
| AY APPOINTMENT FU<br>SESSION INTERNAL ID:<br>APPOINTMENT DATE:<br>APPOINTMENT TIME:                                                                                         | md yanes10008<br>mm/dd/yyyy                                                          | smita678                                                                                                    | PROVIDER: Select Provider>                                                     |         | 4                                          |                                                            |                    |
| AY APPOINTMENT FL<br>SESSION INTERNAL ID:<br>APPOINTMENT DATE:<br>APPOINTMENT TIME:<br>ATTENDEE'S NA                                                                        | md_yanes10008<br>mm/dd/yyyy<br>11:20 AM T                                            | MENT(S) SCHEDULE AN APP                                                                                                    | PROVIDER: <select provider=""> /APPOINTMENT: ATTENDEE'S EMAIL</select>         |         | 4                                          | ATTENDEE'S CELL                                            | *#                 |
| AY APPOINTMENT FL<br>SESSION INTERNAL ID:<br>APPOINTMENT DATE:<br>APPOINTMENT TIME:<br>ATTENDEE'S NA<br>(1) Christopher SMI                                                 | ITURE APPOINT<br>md_yanes10008<br>mm/dd/yyyy<br>11:20 AM T<br>ME<br>THX              | SCHEDULE AN APP<br>smita678<br>3<br>3<br>3<br>3<br>3<br>3<br>3<br>3<br>3<br>3<br>3<br>3<br>3<br>3<br>3<br>3<br>3<br>3<br>3 | PROVIDER: <select provider=""><br/>/APPOINTMENT:<br/>ATTENDEE'S EMAIL</select> |         | 4                                          | ATTENDEE'S CELL<br>5 ce (1) Cell #                         | *#                 |
| AY APPOINTMENT FLU<br>SESSION INTERNALID:<br>APPOINTMENT DATE:<br>APPOINTMENT TIME:<br>ATTENDEE'S NA<br>(1) Christopher SMI<br>(2) Attendee (2) Nar                         | TURE APPOINT<br>md_yanes10008<br>mm/dd/yyyy<br>11:20 AM •<br>ME<br>THX<br>ne         | SCHEDULE AN APP<br>smita678<br>3<br>3<br>3<br>3<br>3<br>3<br>3<br>3<br>5<br>5<br>5<br>5<br>5<br>5<br>5<br>5<br>5<br>5<br>5 | ATTENDEE'S EMAIL Attendee (2) Email                                            | -       | 4                                          | ATTENDES CELL<br>ee (1) Cell #<br>Attendee (2) Cell #      |                    |
| AY APPOINTMENT FL<br>SESSION INTERNAL ID:<br>APPOINTMENT DATE:<br>APPOINTMENT TIME:<br>ATTENDEE'S NA<br>(1) Christopher SMI<br>(2) Attendee (2) Nar<br>(3) Attendee (3) Nar | MUTURE APPOINT<br>md_yanes10008<br>mm/dd/yyyy<br>11:20 AM •<br>ME<br>THX<br>ne<br>ne | SCHEDULE AN APP                                                                                                    | ATTENDEE'S EMAIL Attendee (3) Email                                            | •       | 4                                          | ATTENDES GELL<br>Stendee (2) Cell #<br>Attendee (3) Cell # |                    |

## ATTENDING A TELEMEDICINE CONSULTATION APPOINTMENT (FOR PROVIDER OR PATIENT CARE TEAM)

As a provider or a member of patient care team, you will see all the patients that are scheduled specifically for you that day, in order by time of appointment.

- 1) To access an appointment, you just have to click the Red Circle icon next to the patient name.
- 2) Today's appointment will appear at the bottom of the screen.
- 3) It will show you if anyone is already logged on to the telemedicine session and the patient is waiting.
- 4) Click "Start" to start the Telemedicine Session. The the retuen session click "Continue" (see the green screenshot below). "Cancel" will cancel the appointment.
- 5) Features "Logs" will contain all information sent during the Telemedicine session. "Notes" can be used to document anything the doctor would like to add to the visit. "Pat Input" is for the patient to enter information.
- 6) The system will automatically close the session after the telemedcine cosultation is complete, it is good practice that you <u>always</u> click "Close Session" after each Telemedicine session to guarantee that your timer and your session is completely closed out.

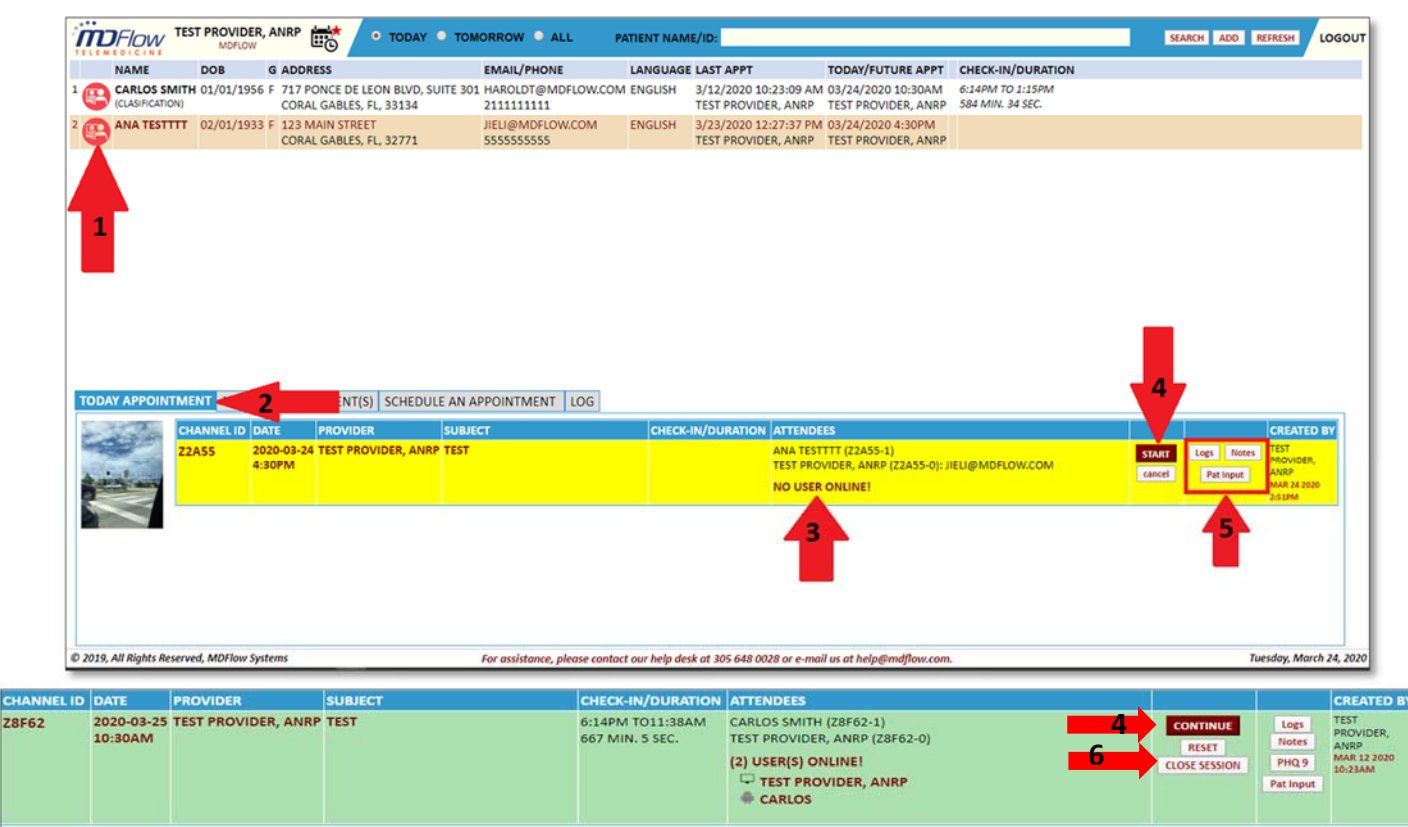

## **TELEMEDICINE CONSULTATION SESSION**

When using MDFlow Telemedicine system, the system will prompt you to Allow or Block permissions, you <u>MUST</u> select **ALLOW** for the patient to be able to see and hear you. If you encounter any issues, please call our help desk.

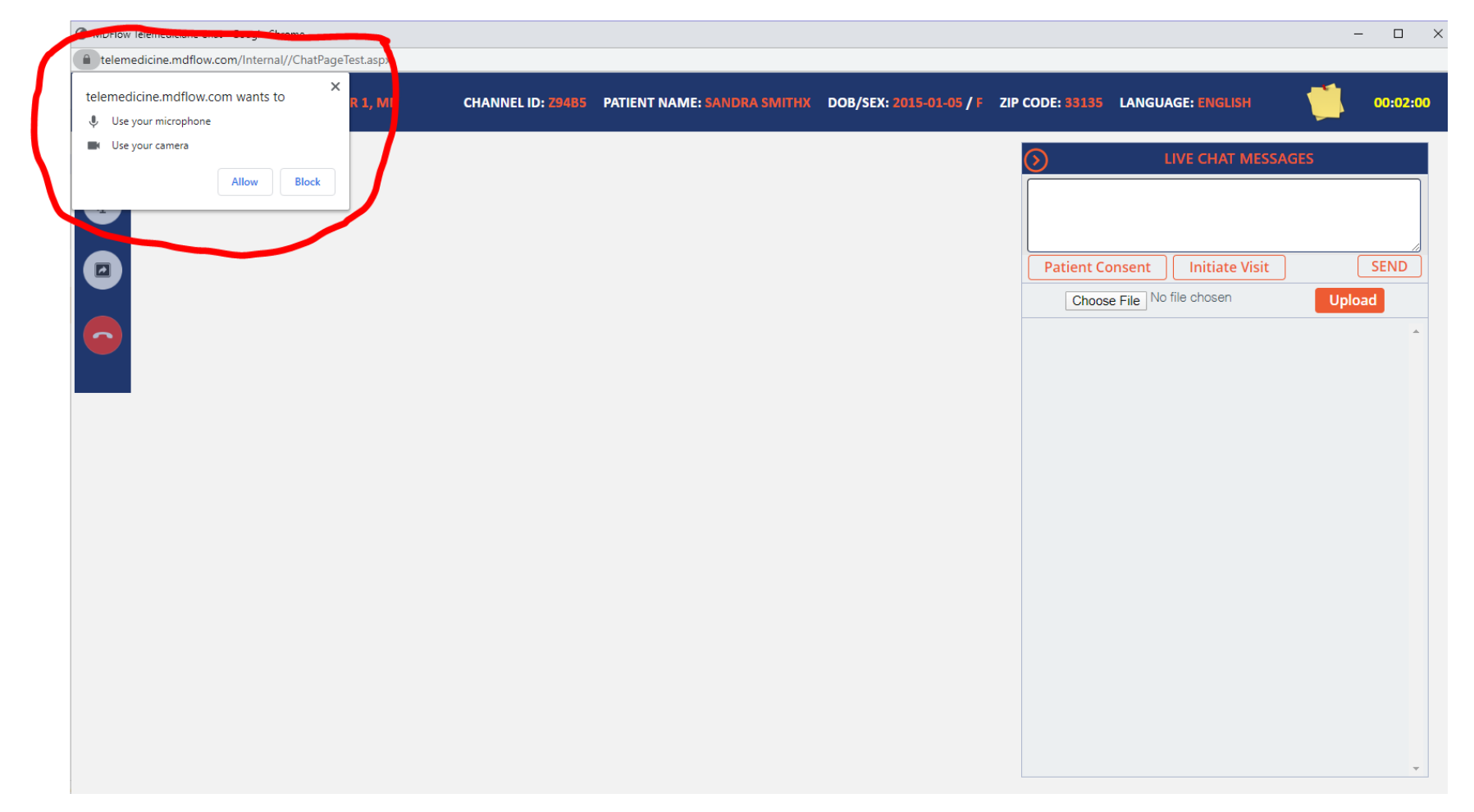

The following screen is an illistration of the Telemedicine Session you will use to conduct a consultation and commucate with your patient via secure real-time audio/video. This feature transforms the health care delivery system from face-to-face doctor and patient encounters into an interactive online environment. You can connect with your patients anywhere as long as the internet is available. It helps improve healthcare outcomes and patient engagement by making the health care services more accessible.

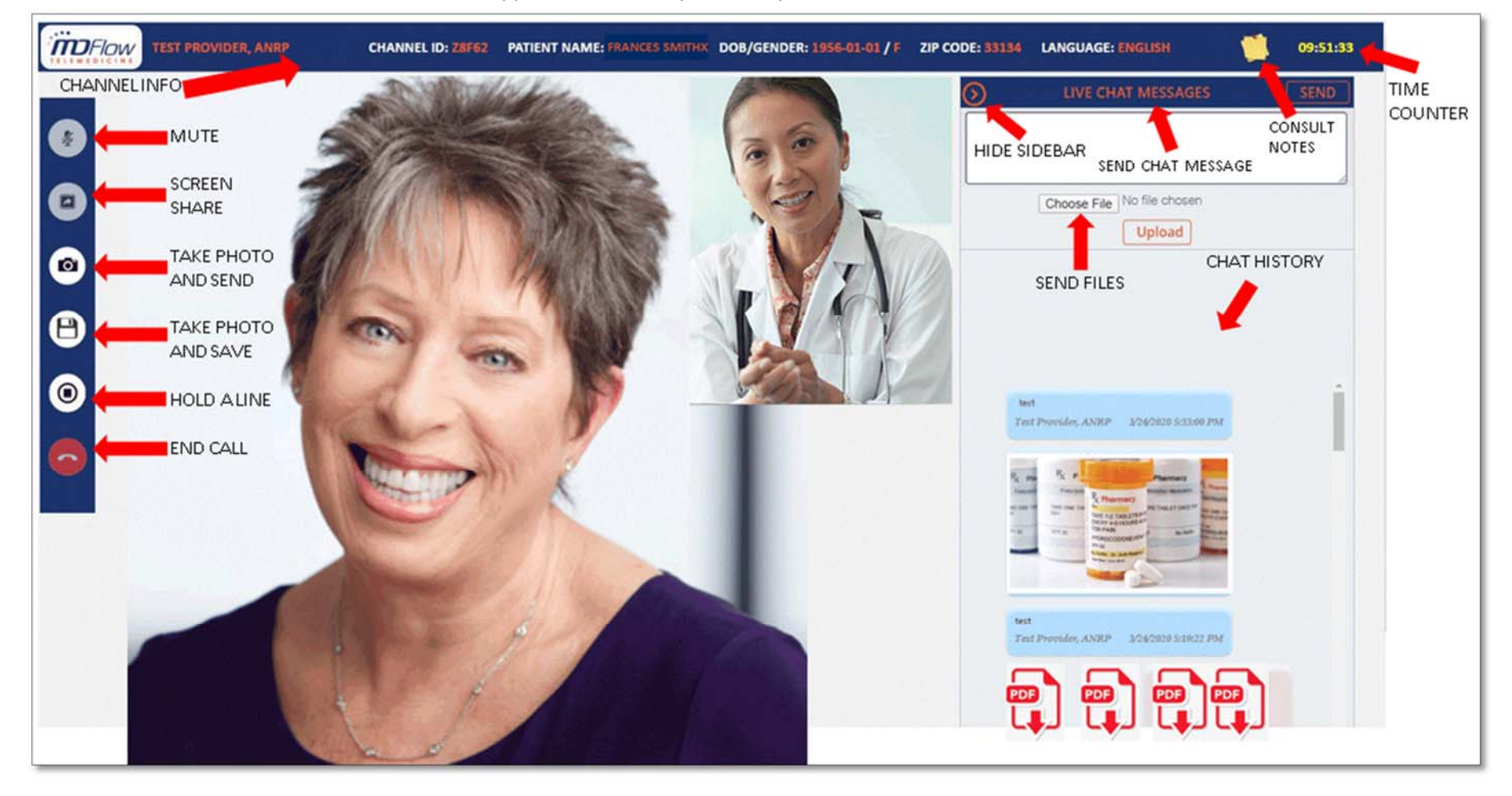

For more information and assistance, our client support team is ready to assist you.